# iMeter 8 Quick Start Guide

## Version 1.01

#### Package Contents

- a. iMeter 8 with all mounting brackets and plug-in connectors installed
- b. Factory Test Report
- c. CD with iMeter 8 User Manual
- d. Quick Start Guide (this document)

### Meter Overview

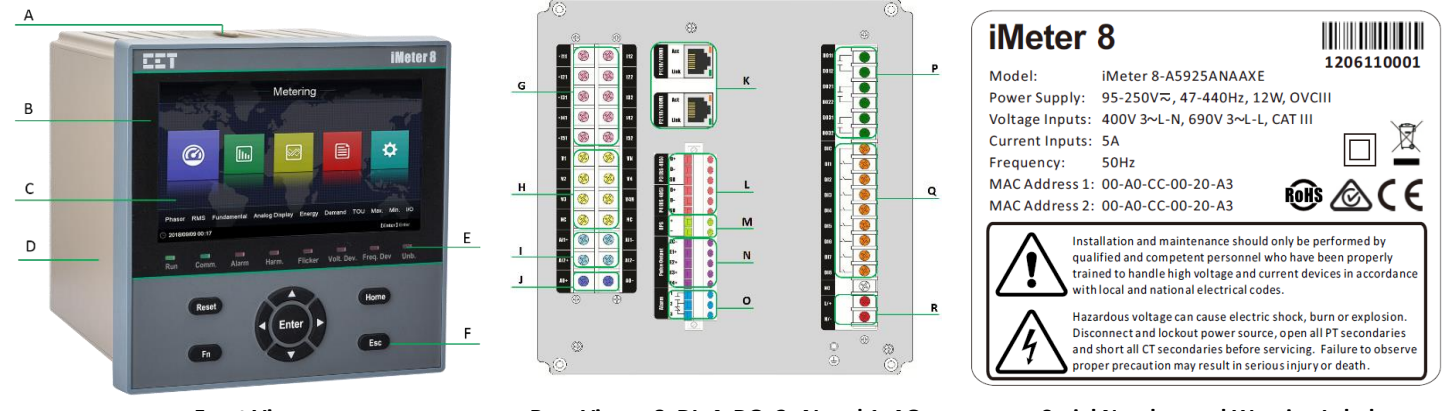

Front View

Rear View – 8xDI, 4xDO, 2xAI and 1xAO

Serial Number and Warning Label

| Α | Mounting Bracket Slot | G | Current Input terminals    | М | GPS terminals          |
|---|-----------------------|---|----------------------------|---|------------------------|
| В | Front Panel           | Н | Voltage Input terminals    | N | Pulse Output terminals |
| С | TFT Color LCD         | I | AI terminals               | 0 | Alarm terminals        |
| D | Enclosure             | J | AO terminals               | Р | DO terminals           |
| E | LED Indicators        | К | 10/100BaseT Ethernet Ports | Q | DI terminals           |
| F | Buttons               | L | RS-485 terminals           | R | Power Supply terminals |

#### Using the Front Panel Buttons

The Front Panel Display has been designed with a 9-button user-friendly interface that allows users to view the measurements and perform basic configuration. There are five options in the **Main Menu**: **<Metering>**, **<Power Quality>**, **<PQ Insight>**, **<Event>**, and **<Setup>**. Each option includes multiple sub-menus for Measurements, Events or Setup Parameters. The following table provides an overview of the Front Panel Buttons. **The default password is 000001.** 

| Buttons                     | Metering/Power Quality/PQ Insight/Event Menu                                                                                                   | Setup Menu                                                                                            |  |  |  |  |  |  |
|-----------------------------|----------------------------------------------------------------------------------------------------|----------------------------------------------------------------------------------------------------|--|--|--|--|--|--|
|                             | In the Main Menu, the <4> and <>> buttons are used to move the cursor between different icons (Categories). The <a></a>                        |                                                                                                    |  |  |  |  |  |  |
|                             | and $\langle \mathbf{\nabla} \rangle$ are ignored. The current cursor position is indicated by the highlighted <b>Category</b> 's description. |                                                                                                    |  |  |  |  |  |  |
|                             | When inside a Category and under a particular Sub-Menu, the arrow                                                                              | • Before a parameter is selected, use the <◀>,                                                        |  |  |  |  |  |  |
|                             | buttons are used to navigate between Pages.                                                                                                    | <▶>, <▲> and <▼> buttons to navigate                                                                  |  |  |  |  |  |  |
| <_>>                        | <ul> <li>Pressing &lt;▲&gt; or &lt;▼&gt; shifts the cursor up/down in the sub-menu column.</li> </ul>                                          | around and select the desired parameter for modification.                                             |  |  |  |  |  |  |
| <▼>                         | <ul> <li>Pressing &lt;◀&gt; or &lt;▶&gt; moves backward or forward to display</li> </ul>                                                       | • If a numeric parameter is already selected,                                                         |  |  |  |  |  |  |
|                             | different parameters.                                                                                                    | pressing <▲> or <▼> increments or                                                                     |  |  |  |  |  |  |
|                             | • Pressing <▲> or <♥> scrolls the individual harmonic or                                                                                       | decrements a numeric value.                                                                           |  |  |  |  |  |  |
|                             | interharmonic measurements from 1 <sup>st</sup> to 63 <sup>rd</sup> in the Power                                                               | • If an enumerated parameter is already                                                               |  |  |  |  |  |  |
|                             | Quality/Harmonics or Interharmonic sub-menu.                                                                                                   | selected, pressing <▲> or <▼> goes back or                                                            |  |  |  |  |  |  |
|                             | • In the WFR page, using <◀> or <▶> to select the target area and                                                                              | advances to last or next enumerated value in                                                          |  |  |  |  |  |  |
|                             | pressing $< \blacktriangle >$ or $< \nabla >$ to zoom in or out of the waveform.                                                               | the selection list.                                                                                   |  |  |  |  |  |  |
| <reset></reset>             | Pressing this button resets the LED indicators.                                                                                                |                                                                                                    |  |  |  |  |  |  |
| <home></home>               | Pressing this button goes back to the main page.                                                                                               |                                                                                                    |  |  |  |  |  |  |
|                             | • Before a Category/Sub-menu or operation is selected, pressing                                                                                |                                                                                                    |  |  |  |  |  |  |
|                             | <enter> enters the highlighted Category/Sub-menu or execute the</enter>                                                                        |                                                                                                    |  |  |  |  |  |  |
|                             | chosen operation.                                                                                                    | • After changing the parameter, pressing<br><b><enter></enter></b> saves the new setting into memory. |  |  |  |  |  |  |
| <enter></enter>             | • In the Metering/RMS or Metering/Fundamental summary page,                                                                                    |                                                                                                    |  |  |  |  |  |  |
|                             | press <b><enter></enter></b> to refresh or freeze the screen.                                                                                  |                                                                                                    |  |  |  |  |  |  |
|                             | • When in a record or event page, e.g. an EN50160 record page, press                                                                           |                                                                                                    |  |  |  |  |  |  |
|                             | <enter> to display the details page.</enter>                                                                                                   |                                                                                                    |  |  |  |  |  |  |
|                             | • When inside a data display page, pressing <b><fn></fn></b> switches between                                                                  |                                                                                                    |  |  |  |  |  |  |
| _                           | the Large Font and Summary page.                                                                                                    |                                                                                                    |  |  |  |  |  |  |
| <fn></fn>                   | In the Metering/Max., Metering/Min. or Power Quality/2-150kHz                                                                                  | N/A                                                                                                   |  |  |  |  |  |  |
|                             | <b>C.E.</b> page, use the <b><fn></fn></b> button to scroll between pages to show the                                                          |                                                                                                    |  |  |  |  |  |  |
|                             | different parameters                                                                                                    |                                                                                                    |  |  |  |  |  |  |
| <esc></esc>                 | Pressing <b><esc></esc></b> returns to the previous level menu or page.                                                                        | <ul> <li>Pressing <esc> cancels the entered value.</esc></li> </ul>                                   |  |  |  |  |  |  |
| <fn> + <enter></enter></fn> | Press this key combination to capture the current screen.                                                                                      |                                                                                                    |  |  |  |  |  |  |

#### **Mounting the Meter**

- Remove the mounting brackets from the meter
- Fit the meter through a 186mmx186mm cutout
- Re-install and tighten the mounting brackets against the panel to secure the meter

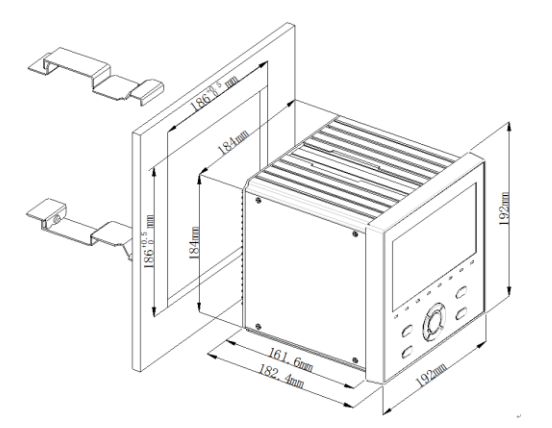

## Wiring Diagrams

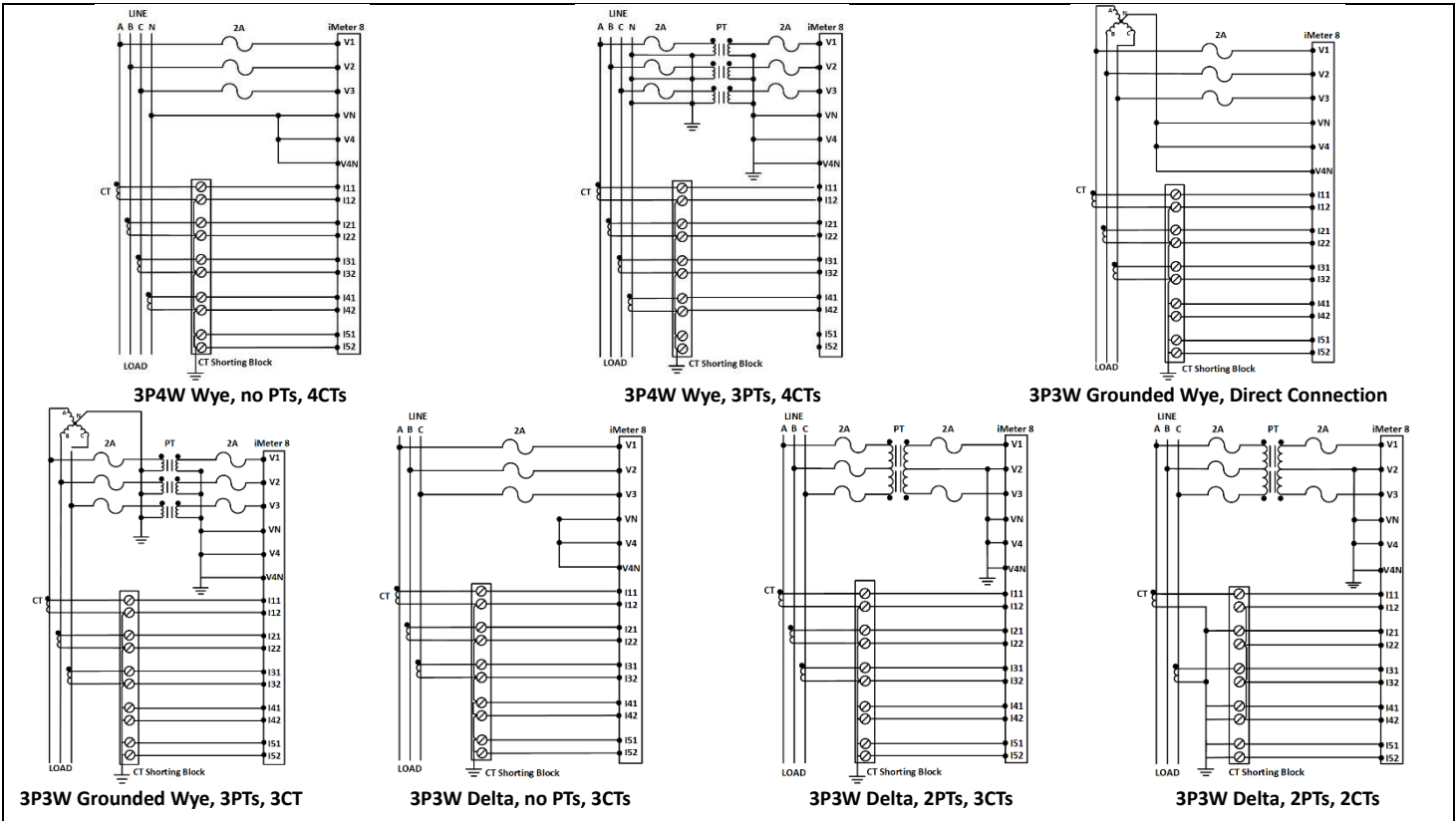

#### **Basic Setup Parameters**

| Menu in <setup></setup>      | Parameters        | Description                               | <b>Options/Range</b>                                      | Default       |
|------------------------------|-------------------|-------------------------------------------|-----------------------------------------------------------|---------------|
| Password                     | Password          | Enter Password                            | The password digits cannot be<br>identical or sequential. | "000001"      |
| Basic > Wiring               | Mode              | The Wiring Connection of the meter        | 3P3W/3P4W/DEMO                                            | 3P4W          |
| Basic > PT/CT                | ULL Nominal       | ULL Nominal Voltage on the Secondary Side | 1 to 1,500V                                               | 415V          |
|                              | I Nominal         | Nominal Current                           | 1 to 10,000A                                              | 5A            |
|                              | PT Primary        | PT Nominal Primary Voltage                | 1 to 1,000,000V                                           | 100V          |
|                              | PT Secondary      | PT Nominal Secondary Voltage              | 1 to 1,500V                                               | 100V          |
|                              | CT Primary        | CT Nominal Primary Current                | 1 to 30,000A                                              | 5A            |
|                              | CT Secondary      | CT Nominal Secondary Current              | 1 to 50A                                                  | 5A            |
|                              | Enable P1         | Enable Ethernet Port 1                    | Yes/No                                                    | Yes           |
|                              | IP Addr. P1       | Ethernet Port 1 IP Address                | -                                                         | 192.168.0.100 |
| Comm                         | Sub. Mask P1      | Ethernet Port 1 Subnet Mask               | -                                                         | 255.255.255.0 |
| Comm. ><br>Ethornot (D1 /D2) | Gateway           | Ethernet Port Gateway Address             | -                                                         | 192.168.0.1   |
| Ethernet (P1/P2)             | Enable P2         | Enable Ethernet Port 2                    | Yes/No                                                    | Yes           |
|                              | IP Addr. P2       | Ethernet Port 2 IP Address                | -                                                         | 192.168.1.100 |
|                              | Sub. Mask P2      | Ethernet Port 2 Subnet Mask               | -                                                         | 255.255.255.0 |
| Comm. ><br>RS-485 (P3&P4)    | Protocol          | RS-485 Ports Protocol                     | Modbus, EtherGate, None                                   | Modbus        |
|                              | Baud Rate         | Data rate in bits per second              | 1200/2400/4800/<br>9600/19200/38400bps                    | 9600          |
|                              | Parity            | RS-485 Ports Parity                       | None, Odd, Even                                           | Even          |
|                              | Stop Bit          | RS-485 Ports Stop Bit                     | 1, 2                                                      | 1             |
|                              | Unit ID           | RS-485 Ports Unit ID                      | 1-247                                                     | 100/101       |
|                              | EtherGate IP Port | EtherGate IP Port                         | 20000 to 60000                                            | 20000/20001   |